# 教育の場に ICT を

2008 vol.4

第一学習社

索エンジンを 使いこなそう! 検索エンジンは何を使っていますか?

検索方法を工夫することで、必要な情報を より早く、確実に得ることができますよ!

検索エンジンとは

エディクト

検索

インターネット上にある情報を検索できるシステムのことで す。サーチエンジンともよばれます。広告収入で運営され ているので、無料で利用することができます。Yahoo!や Google などが有名ですが、両者の特徴は下のように異な るので、用途に応じて使い分けるとよいでしょう。

Yahoo!

10 E

| Google                                                                                                    | Google.                                                                                                    |                                                                                         |
|----------------------------------------------------------------------------------------------------|----------------------------------------------------------------------------------------------------|-----------------------------------------------------------------------------------------|
| (http://www.google.co.jp/)<br>検索機能の提供を重視しており、トッ<br>プページはシンプルな作りになって<br>いる。最近は、さまざまなウェブサー<br>ビスの提供にも力を入れている。 | International Contraction Contraction Cont |                                                                                         |
| l                                                                                                    |                                                                                                    | をパンジートセージング男子レーダーは急が起来した。<br>キセージング男子和SAMEのシースが了まで、<br>キセージング男子和SAMEのシースが了まで、<br>生気が次気、 |

トップページは情報で充実している。 Yahoo! のようにさまざまなコンテンツ やサービスがあり、インターネットの 入口となる巨大なウェブサイトはポー タルサイトとよばれている。

検索テクニック

▲マスタ先生

検索、

知っておくと便利な検索方法を紹介します! ※「具体例」の□はスペースをあらわします。

(http://www.yahoo.co.jp/)

| テクニック                  | 方法                        | 具体例                        | Yahoo! | Google |
|------------------------|---------------------------|----------------------------|--------|--------|
| 知らない単語の意味を調べる。         | 単語の後に「とは」をつける。            | 「ICT」という単語の意味を調べる。         |        |        |
|                        |                           | ICT とは 検索                  |        | U      |
| キーワードを追加して、検索内         | 複数の単語をスペースを空けて入力する。       | オリンピックのサッカーについて調べる。        |        |        |
| 容を絞りこむ。                | (AND 検索)                  | オリンピック□サッカー 検索             |        | 0      |
| 複数のキーワードのどれかを          | 単語の間に、スペースの代わりに「OR」       | 長野か北海道にあるスキー場を調べる。         | _      |        |
| 含むページを検索する。            | を入れる。(OR 検索)              | 長野 OR 北海道□スキー場 検索          |        | 0      |
| 特定のキーワードが含まれる          | 単語の前に「-」の記号をつける。          | ブログを除いて, iPhone の情報を調べる。   | _      |        |
| ページを除外する。              | (NOT 検索)                  | iPhone □ - ブログ□ -blog 検索   |        | 0      |
| 複数の単語、熟語、文章の一          | ひとかたまりにしたい部分を「""」の記号      | 「it depends on」の表現を含む文を探す。 |        |        |
| 部などをひとかたまりとして検<br>索する。 | で囲む。(フレーズ検索)<br>          | "it depends on" 検索         | 0      | 0      |
| 特定のファイル形式だけを検索         | filetype: の後に探したいファイル形式の拡 | Excelで作られた行事予定を探す。         |        |        |
| する。                    | 張子を書く。(ファイル検索)<br>        | 行事予定□ filetype:xls 検索      |        | 0      |
| 一部をあいまいにして検索す          | あいまいにしたい部分を「*」の記号で置       | うろ覚えの部分をワイルドカードで置き換        |        |        |
| る。                     | き換える。* が単語一つ分。            | えて,慣用句「人口に膾炙す」を調べる。        | ×      | 0      |
|                        | ('Jイルトカート                 | 【一人口に*す" 検索                |        |        |
| 特定のドメイン(機関など)か         | site:の後にドメインを指定する。        | 大陸移動説について, いろいろな大学の        |        |        |
| ら検索する。                 | 大学のサイトなら「site:ac.jp」      | ウェブサイト内にある情報だけを調べる。        | 0      | 0      |
|                        | 国のサイトなら「site:go.jp」       | │ 大陸移動説□ site:ac.jp │ 検索   |        |        |

おまけ

●画像のみを指定して検索する…キーワードを入力して、検索窓の近くにある「画像」をクリックすると、キーワードに関連する画像が表示される。 ●検索結果を表示せず,最上位のサイトを直接表示する…キーワードを入力して,「I'm feeling lucky」のボタンを押す (Google の機能)。 ●ウェブページ内でキーワード検索をする…ページ閲覧中に Ctrl + F を押し, 立ち上がった検索窓に単語を入力する(検索エンジンでは なく,ブラウザの機能)。

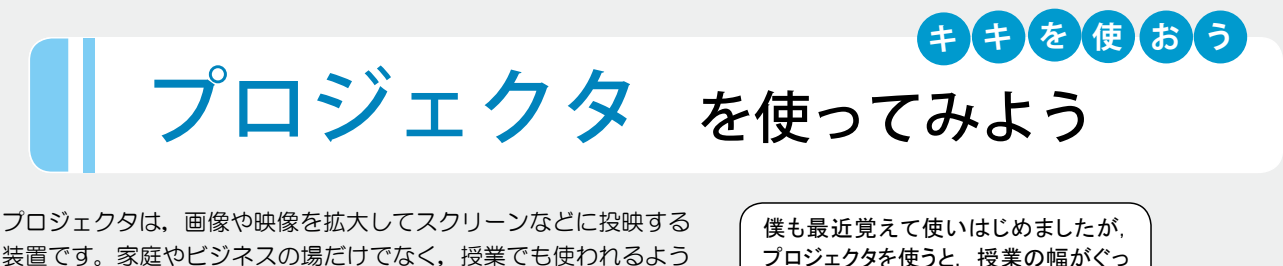

になっています。 とはいえ,初めて使うときは接続から面倒なもの。ここで少し詳しく, プロジェクタについて見てみましょう。 僕も最近覚えて使いはじめましたが、 プロジェクタを使うと、授業の幅がぐっ と広がります!

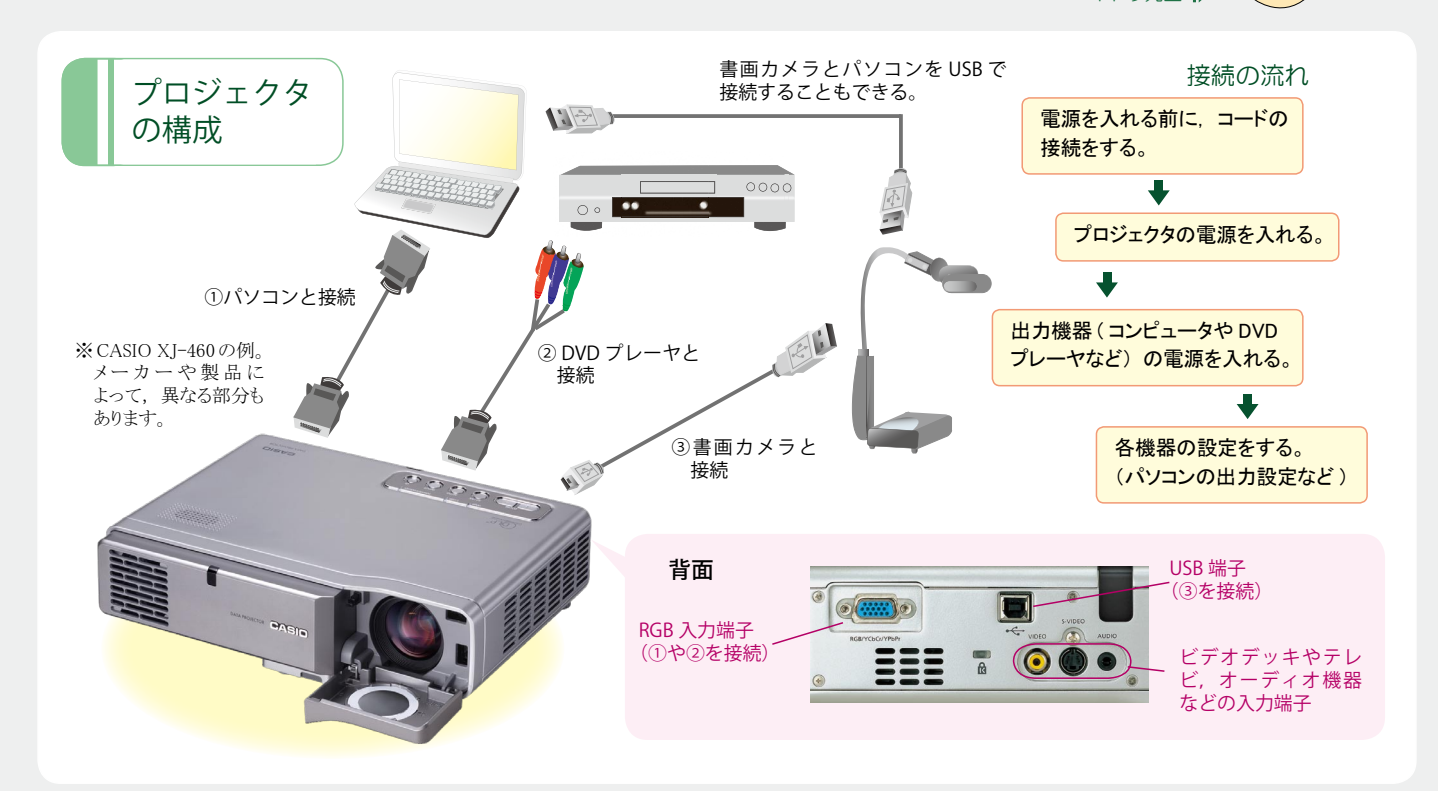

These boxes ar

( of

## 授業での使用例

# 書画カメラと組み合わせて、 プリントの内容を表示する

教科書やプリントなど を,書画カメラで直接 映してスクリーンに表

示することができます。生徒が手にしているものと同じものを表示できるので、答え合わせや説明がおこないやすくなります。

### パソコンと組み合わ せて、実験の内容を 繰り返し流す

パソコンに保存して おいた実験・実習映 像を繰り返し流すこと

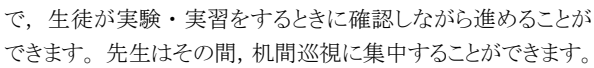

# よくあるトラブル

#### パソコンの画面がスクリーンに映らない!

よくある原因としては、①プロジェクタの入力設定 ②パソコンの出 力設定 ができていない、ということが考えられます。機器の接続を

確認したうえで、①は「RGB入力」 になっているかを確認しましょう。② については、パソコンのメーカーによっ て設定方法が異なります。たとえば、 右のようなキーボード操作でパソコン の出力設定を切り替えることができま すので、試してみましょう。

| PC のメーカー  | 設定方法     |
|-----------|----------|
| NEC       | Fn + F3  |
| SHARP     | Fn + F5  |
| SONY      | Fn + F7  |
| 東芝        | Fn + F5  |
| Panasonic | Fn + F3  |
| 富士通       | Fn + F10 |

### スクリーンにうまく映らない!

スクリーンとプロジェクタを離すと画面は大きく暗くなり、近づけると 小さく明るくなります。プロジェクタを置く位置や、プロジェクタの画 面拡大 / 縮小機能を使って調節しましょう。

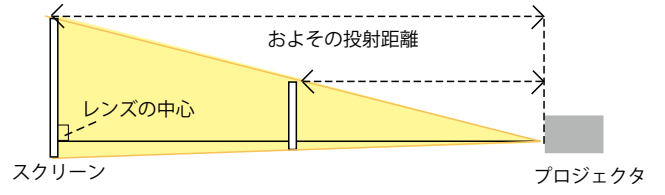

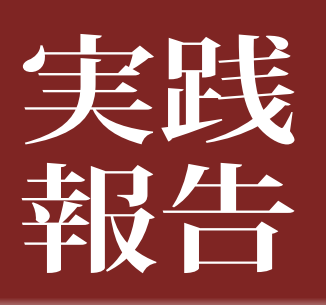

# 家庭科での ICT 活用

このコーナーでは、ICT を取り入れている先生方の授業を紹介します!

今回は、調理や被服の実習でICTを取り入れている家庭科の先生に、実践報告をしていただきました。

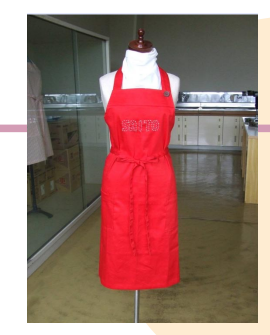

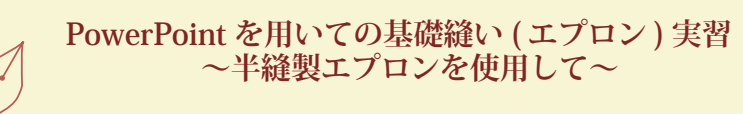

山形県立鶴岡南高等学校 齋藤 静子 先生

 科目
 : 家庭基礎(2単位)

 クラス
 : 5クラス(各40名)1年生

 使用教室:被服室

 実習時間:7コマ(1コマ55分)の4コマ目

 使用機器:プロジェクタ,スクリーン,パソコン

 ソフトウェア: Microsoft PowerPoint

## 1 実践内容

PowerPointを用いた基礎縫い(エプロン)実習の1コマ分の授業を示した。

●…先生の作業 ■…生徒の作業

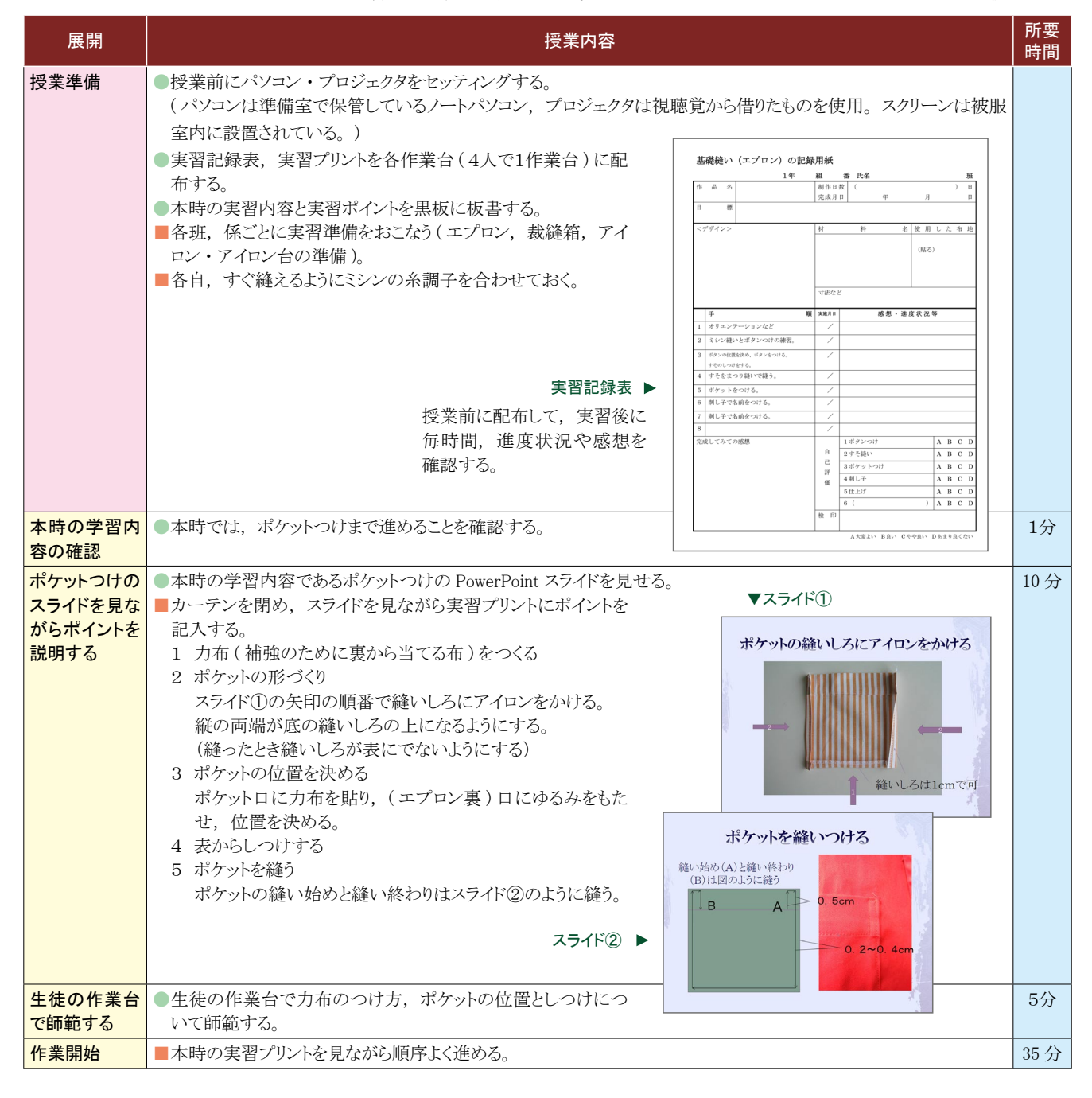

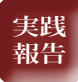

| 展開             | 授業内容                                           | 所要<br>時間 |
|----------------|------------------------------------------------|----------|
| まとめと記録         | ■実習記録表に本時の感想,進度状況などを書き,班ごとに提出する。               | 2分       |
| 後かたづけ          | ■各班,係ごとに実習の後かたづけをおこなう (エプロン,裁縫箱,アイロン・アイロン台など)。 | 2分       |
| 次時の学習内<br>容の確認 | ●次時は、刺し子 (布地に糸で細かく縫いこむこと) で名前をつける実習に入ることを説明する。 |          |

## - 2 成果と課題

#### ●成果

- ・スライドなどで視覚的に提示することにより、40人一斉の限られた 実習時間でも実習の内容を理解することができた。
- ・スライドと実習プリントを併用することで、被服製作の苦手意識をなくし、自主的に実習に取り組むことができた。
- ・独自の資料や写真などがビジュアルに提示できるため、生徒の関 心・学習意欲の高まりが感じられた。
- ・実習後にとったアンケートでは、スライドによる提示や説明内容が 「分かりやすい」「普通」の回答が90%を占めていた。

#### ●課題

- スライドを提示するために教室が暗くなると、予定のところまで進んでいない生徒やスライドの画面を見ていない生徒に気づきにくくなるので注意する。
- ・生徒とのコミュニケーションの時間が少なくなりがちなので,なるべく各作業台を回り,声をかけて進度状況を把握する。

- ・実習後のアンケートでは、ミシン縫いの説明や練習が足りないという回答があったので実習時間や配分を考える。
- アンケートでは、「スライドもよかったが、実際にやってもらった方 がよい」という意見もあったので、今後は実物提示機などを用いる ことなども検討したい。
- ・スライドの説明だけではよくわからない生徒もいるので、なるべく各 作業台を回り、声をかけながら進度状況を把握して丁寧に指導し ていくことが大切である。

#### ●配慮すべき点

- ・被服製作の苦手意識をなくし、楽しくかつ効率的に実習に取り組 めるような工夫をさらに考える。
- ・被服製作は一人ひとりのモチベーションが大切なので,毎時間モ チベーションを維持できるように,目標設定をおこない,遅れてい る生徒に配慮する。

# Interview

――ICT を取り入れてみようと思ったきっかけについて教えてください。

以前から「家庭基礎」で被服製作等の実習を考えており,パ ソコンなどを利用することで説明や師範が短時間でできるようにな るのではないかと考えました。

# ― ICT 機器やソフトウェアの使用経験についてお聞かせください。(プロジェクタなどの周辺機器やアプリケーションソフトウェアをこれまでどの程度使ったことがあるかなど)

3年前から、プロジェクタ、Excel・Word でつくった教材を使用 しています。また自分で教材を作成するのが大変なときなどは、 インターネット上の簡易ソフトや教材を使用して、なるべく新しい 情報や生徒の興味・関心を考慮した授業を心がけています。

#### 一一 今回の実践のほかに, ICT を導入した授業をおこなってい れば,教えてください。

被服室内にはパソコンが4台あり、インターネットも見られるよう になっています。家庭科の授業での調べ学習に利用したり、学 校行事での簡単な衣装づくりで生徒はウェブサイトを見ながらデ ザインを考えたり、型紙を探したりして利用していました。

具体的には、次のような授業もおこないました。

#### 〇食物分野

・(財)食生活情報サービスセンターと農林水産省が制作したア プリケーションソフトウェア「点検!わたしの食生活」<sup>\*1</sup>を用いて, 自分の食生活を見直すきっかけとしました。  ・栄養計算ソフトを用いて各自の栄養計算をおこなったり、実際 に調理実習した調理(親子どんぶり、三つ葉とかまぼこのお吸い物)などの栄養計算をおこなったりしました。

#### O衣生活分野

・「衣服の管理」について、徳島県高等学校教育研究会家庭学会<sup>\*2</sup>で作成した「界面活性剤の働き」の映像を視聴しながら 洗剤の働きなどを確認しました。

#### ---- ICT 活用教育にどんなメリットを感じますか?

今まで使用する回数が少なかった被服室や食物実習室を多く 活用できるようになりました。

教師は各教室に移動する必要がなくなるので, 普通教室では できなかった準備などに時間をかけられるようになりました。

写真や図などで視覚的に訴えることができるので,生徒の興味 や関心を引いたり,理解させやすく,生徒のモチベーションを高 めることにもつながりました。

#### ―― 今後, デジタル教材や機器をどのように授業に取り入れて いこうとお考えですか?

授業のまとめの評価問題やテスト前の確認問題などに取り入 れ,各自がパソコンで自学・自習できるようにしたいです。また, 毎年同じようにならないように新しい使い方を授業の中で模索し, 発見していきたいと思います。

ありがとうございました!

<sup>\*1</sup> http://www.maff.go.jp/sogo\_shokuryo/sindan\_soft/sindan\_top.htm

<sup>2</sup> http://e-school.ias.tokushima-u.ac.jp/hi-katei/

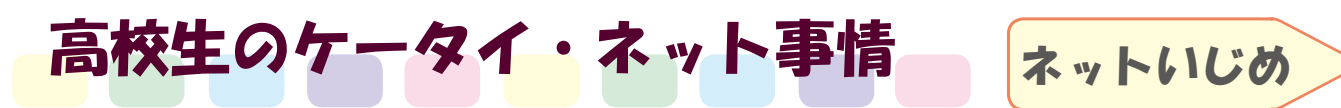

これまでこのコーナーでは、プロフ(vol.1)や学校裏サイト(vol.3)などについて取り上げてきましたが、その両方で問題になっているのが「ネットいじめ」でした。そこで今回はネットいじめの実態とその対応策について取り上げます。「ネットいじめ」とは、パソコン・ケータイなどからウェブサイトやメールなどを介して行われるいじめを指します。ネットいじめと従来のいじめの違いを表にまとめました。

#### 【ネットいじめと従来のいじめの違い】

|        | ネットいじめ                       | 従来のいじめ                      |
|--------|------------------------------|-----------------------------|
|        | ●ネットで誹謗・中傷する、本人になりすまし評判を落とす。 | ●暴力をふるう、悪口を言う、金品を要求する、無視する。 |
| いじめ方   | ●被害者の画像や個人情報をインターネット上にばらまく。  | ●悪い噂を広める。                   |
|        | ●嫌がらせのメールを送りつける。             | ●物を隠す,傷つける。                 |
| 加害者の特定 | 難しい                          | 比較的容易                       |
| いじめ現場  | ネット上であり、実際の場所や時間には関係ない。いじめを  | 主に学校とその近辺。下校すれば一時的にはいじめから   |
|        | 「見ない」ことはできるが,「逃れる」ことはできない。   | 逃れられる。                      |
| その他特徴  | ●誰でも加害者、被害者になりうる。            | ●力や立場の弱い者がターゲットになりやすい。      |
|        | ●匿名で被害者を擁護できる。               | ●報復のリスクがあるため、被害者をかばうのが難しい。  |

#### 【学校でのネットいじめの対応策】

ネットいじめに関しては、自校の生徒が被害者になることも、加害者になることも予防しなくてはなりません。子どもたちがネットいじめに 気軽に関わってしまう一因には「匿名なのでばれない」という思い込みがあるので、警察の介入があれば犯人が判明することや訴訟にな る可能性について教えておくことが大切です。自校の生徒に関わるネットいじめが発見された場合は、すぐに証拠の保存と分析をする必 要があります。掲示板への書き込みであれば URL と画面を印刷し、管理者に書き込みの削除とログ保存を依頼します。メールの場合は、 プロパティなどからメールヘッダの情報を調べて、送信者の情報を得ます。特に悪質で事件性のある場合は、警察のサイバー犯罪窓口 にも相談します。徹底した調査を行った後は、再発防止のため、生徒と保護者に対して事情説明をします。ネットいじめのベースには従 来のいじめがあることも少なくないので、いじめ問題の根本的解決を図ることも大切でしょう。

### データで見る ICT

## □ 各国の検索エンジン利用状況

| 围          | 順位 | 検索サービス                    | 利用者数<br>(千人) |
|------------|----|---------------------------|--------------|
|            | 1  | Yahoo! Search             | 32,935       |
|            | 2  | Google Search             | 19,843       |
| 日本         | 3  | MSN / Windows Live Search | 6,901        |
| •          | 4  | JWord Search              | 4,945        |
|            | 5  | goo Web Search            | 2,954        |
| アメリカ       | 1  | Google Search             | 92,743       |
|            | 2  | Yahoo! Search             | 45,183       |
|            | 3  | MSN / Windows Live Search | 27,009       |
|            | 4  | Google Image Search       | 23,189       |
|            | 5  | AOL Search                | 17,500       |
| イギリス       | 1  | Google Search             | 20,627       |
|            | 2  | Google Image Search       | 5,718        |
|            | 3  | MSN / Windows Live Search | 5,271        |
|            | 4  | Ask.com                   | 4,996        |
|            | 5  | Yahoo! Search             | 4,011        |
| ※家庭からのアクセス |    |                           |              |

出典:ネットレイティングス (2008 年 4 月 )

日本での検索エンジンのアクセスシェアは Yahoo! が トップとなっているが,欧米では Google が Yahoo! や Microsoft に圧倒的な差をつけている。

## 第一学習社からのご案内

# □ 生徒さんのための学習支援サイト 第一オンライン for students

「第一オンライン」は第一学習社の書籍を利用して学習している生 徒さんのためのサイトです。書籍に掲載している「アクセスキー」を 入力すれば、オンライン小テストや資料リンク集などが利用できます。 コンテンツは PC 版とケータイ版の両方をご用意しています。現在公 開しているコンテンツには以下のようなものがあります。

●英語『Word-Meister 英単語熟語 3000』『Well 英単語熟語 3000』

 —小テスト練習システム—

音声データのダウンロード (Word-Meister のみ) や各種学習コン テンツがご利用いただけます。

●理科『スクエア 最新図説化学』『スクエア 最新図説生物』 ―重要用語解説集―

書籍に掲載している重要用語の解説集です。単元別の閲覧や語 彙検索が可能です。 へ足『最新現代社会資料集』
「If Students 」

●音声デ

212 hot 熱い 213 warm 暖かい 214 cool 冷たい(別しい) 215 cold 冷たい(別い) 216 drink 飲む 217 wear 身につけてい 218 clean 清潔にする

●公民『最新現代社会資料集』 ーセンターにチャレンジ!ー 書籍内の「センターにチャレンジ」を学習できます。一部 の問題は、実際のセンター試 験でどのように出題されたか を閲覧することができます。 アC版トップ画面 ▲ ケータイ版画面(音声ダウンロード)

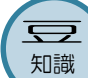

Google の表示言語 
Google のメニューはいろんな言語で表示することができる。多くの人に話されている言語だけではなく、人工言語の「エスペラント」や、文字を記号で表した「ハッカー語」、『スタートレック』に出てくる「クリンゴン語」などがある。

#### 第 4 回 Excel 基礎講座 ポイントで 「セルの書式設定」で見栄え UP おさえる!

タナカ先生は、国語の授業で実施している小テストの成績一覧表を Excel で作成したいと考えています。 ここでは5回シリーズで、タナカ先生と一緒に Excel の基本的な機能を学んでいきます。 ※操作手順は、Microsoft Excel 2003を例としています。

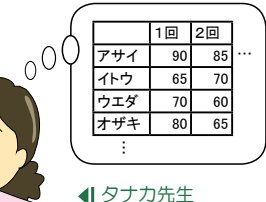

ター・タナカ先生 マーマスタ先生

- タ:ほかの先生ともこの成績一覧表を共有したいのだけど。
- マ:自分以外の誰かに見せるのであれば、見た目にもこだわってはどうですか?
- タ:そうね。ツールバーの書式設定を使えばいいの?
- マ:それを使ってもある程度はできますが、細かいところにこだわるなら「セルの 書式設定」ダイアログの方がいいですよ。文字の位置やフォントの種類、罫 線などいろいろ設定できます。

タ: 罫線を引いてみたいわ。

- マ:それでは、罫線を引きたいセルをドラッグで選択して、メニューの「書式」から「セ ル」を選んでください。「セルの書式設定」ダイアログ<sup>※</sup>画面があらわれるので、 「罫線」のタブをクリックしてください。 🛄 🏦 や 🗐 などのボタンを押すと プレビューに罫線が表示されます。 

  のボタンをクリックするとシートに 罫線が適用されます。
- タ:線の種類や色も選べるのね。たとえば、セルに色をつけることはできるの?
- マ:セルの網かけですね。まず、色をつけたいセルを選択して、先ほどと同様に「セ ルの書式設定」を表示してください。今度は「パターン」タブを使います。
- タ:「パターン」タブのところで好きな色をクリックして、 
  の本
  の
  。
  の
  適用したらいい のね。罫線と網かけで表がとても見やすくなりそうだわ。ありがとう。
- マ:ほかのタブも使って、文字なども見やすく変えてみてくださいね。
- ※ 「セルの書式設定」ダイアログを立ち上げるショートカットキーは Ctrl + 1

授業に役立つフリーソフト

動作環境:Windows 95/98/Me/NT4.0/2000/XP/Vista

ごみ箱から削除したファイルの復元ができるソフト

ウェア。ただし、全てのファイルが復元できるわけ

ではなく、ファイル名が変更されていて、該当ファ

イルを探すのが困難な場合もある。データを二度

重要書類など、不正に復元されたくないデータ

は、ファイルを削除する際に「完全削除」すると

安心。このソフトウェアを使えば、ごみ箱に似たア

イコンにドラッグ&ドロップするだけで完全削除が

と復元できないように完全削除する機能もある。

動作環境:Windows 95/98/NT/2000/Me/XP/Vista

種類:フリーウェア 著作権者:トキワ個別教育研究所

DataRecovery

URL: http://tokiwa.gee.jp/

□ 完全削除(CompleteDelete)

種類:フリーウェア 著作権者:井上博計

URL: http://oasis.halfmoon.jp/

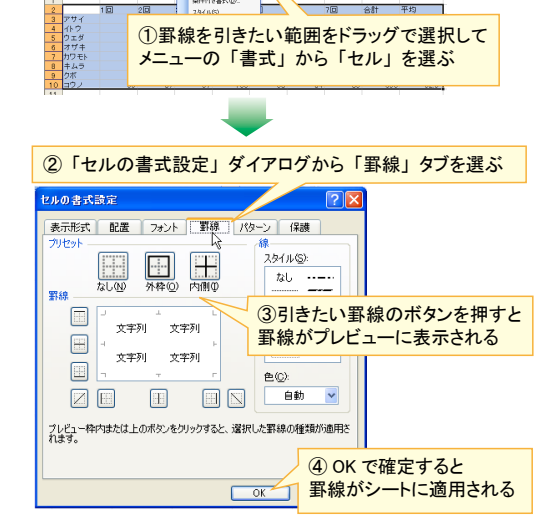

次回は最終回!グラフの作成方法について学びます。

8500 19-1400 デー900 ウンドウ(19) へんりな Aas 1 ぜんを、 1189 13 ・ 13 - 31 31 10 10 1000 1189 13 ・ 13 - 31 31 10 100 1000

オートフォーマット(品)。 条件付き書式(位)。

 Image: bit is a state
 Image: bit is a state
 Image: bit is a state
 Image: bit is a state
 Image: bit is a state
 Image: bit is a state
 Image: bit is a state
 Image: bit is a state
 Image: bit is a state
 Image: bit is a state
 Image: bit is a state
 Image: bit is a state
 Image: bit is a state
 Image: bit is a state
 Image: bit is a state
 Image: bit is a state
 Image: bit is a state
 Image: bit is a state
 Image: bit is a state
 Image: bit is a state
 Image: bit is a state
 Image: bit is a state
 Image: bit is a state
 Image: bit is a state
 Image: bit is a state
 Image: bit is a state
 Image: bit is a state
 Image: bit is a state
 Image: bit is a state
 Image: bit is a state
 Image: bit is a state
 Image: bit is a state
 Image: bit is a state
 Image: bit is a state
 Image: bit is a state
 Image: bit is a state
 Image: bit is a state
 Image: bit is a state
 Image: bit is a state
 Image: bit is a state
 Image: bit is a state
 Image: bit is a state
 Image: bit is a state
 Image: bit is a state
 Image: bit is a state
 Image: bit is a state
 Image: bit is a state
 Image: bit is a state
 Image: bit is a state
 Image: bit is a state
 Image: bit is a state
 Image: bit is a state

## Key Words

#### ×7+-`/ iPhone

Mac や iPod などで有名な、米アップル社製の携帯電話のこと。画 面に触れて操作する「タッチパネル」が特徴で、電話機能に加え、 iPodとしての音楽・動画再生機能やインターネット機能に優れている。 日本では iPhone 3G というモデルが 2008 年 7 月 11 日にソフトバンク モバイルから発売された。

#### ■ ブラウザ (ウェブブラウザ)

ウェブページを閲覧するためのソフトウェアのこと。Internet Explorer や Mozilla Firefox, Opera や Safari などがよく使われている。「タブブ ラウザ」と呼ばれる、タブを使って複数のウェブページを切り替えるタ イプが近年主流となっている。

#### | キャッシュ

インターネットにおけるキャッシュとは、検索エンジンが各ウェブサイ トの内容を一時的に保存したものを指す。サーバのダウンなどで目的 のページが見られないなどの場合でも、キャッシュなら閲覧可能であ る(ただしそこにある情報は最終保存時のもので、最新でない可能 性がある)。特定のウェブサイトのキャッシュを見るには、検索結果一 覧の内容の右下にある[キャッシュ]をクリックするとよい。

# ed-ict 2008 vol.4

できる。

発行所 第一学習社

#### 2008年9月10日発行 発行者 松本 洋介

東 京:〒102-0082 東京都千代田区一番町15番21号 Tel 03-5276-2700 大 阪:〒564-0044 吹田市南金田2丁目 19番 18号 広 島: 〒733-8521 広島市西区横川新町7番14号

Tel 06-6380-1391 Tel 082-234-6800

#### 「ed-ict」 vol.5は、11月公開! ●学校の ICT 活用状況

●「Excel 基礎講座 最終回:グラフの作成」など http://www.daiichi-g.co.jp/ed-ict/